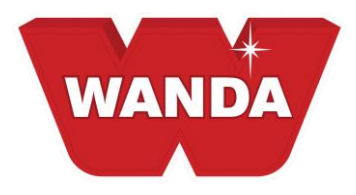

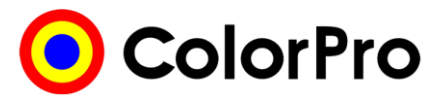

## Instructions pour l'installation du fichier de prix de ColorPro

- 1. Insérer et ouvrir le disque fourni qui contient le fichier de prix. Repérer et ouvrir le dossier prix marge brute approprié.
- 2. Faire un clic de droite sur le document texte prix. Choisir COPIER. S'assurer que le document texte prix est copié, et <u>non</u> le dossier dans lequel il réside.
- 3. Dans le coin supérieur droit de la fenêtre ouverte, cliquer l'icône MINIMISER.
- 4. Ouvrir et ouvrir une session dans ColorPro.
- 5. Dans la barre d'outils supérieure choisir OUTILS, PRIX, EXPORTER.
- 6. Choisir la **LISTE** prix dans le **type de prix toner**.
- 7. Cliquer le dossier à la droite de la **Zone Répertoire** vide.
- 8. Trouver **Mes Documents**, le cliquer une fois.
- 9. Trouver ColorPro, le cliquer une fois. Cliquer OK dans la fenêtre ouverte.
- 10. La case répertoire sera similaire à C:\Documents and Settings\User\My Documents\ColorPro.

## Chaque système sera unique.

- 11. Cliquer le bouton DÉMARRER au bas de la fenêtre.
- 12. Une case indiquant « Fichiers générés avec succès » apparaîtra. Cliquer OK.
- 13. En bas à gauche de l'écran trouver et cliquer le bouton DÉMARRER.
- 14. Repérer et cliquer Mes Documents ou Documents. Ceci peut aussi être sur votre bureau.
- 15. Repérer et double-cliquer ColorPro.
- 16. Faire un clic de droite dans la fenêtre ouverte. Sélectionner **COLLER**. Un avertissement apparaîtra vous demandant de « **Confirmer le remplacement de fichier** », cliquer **OUI**.
- 17. Dans le coin supérieur droit de la fenêtre ouverte, cliquer l'icône MINIMISER.
- 18. Ouvrir ColorPro
- 19. Dans la barre d'outils supérieure, choisir **Outils**, **Prix**, **Importer**. Une case indiquera « **Fichier importé avec** succès ». Cliquer **OK**.

Vous avez maintenant installé avec succès les prix dans ColorPro.

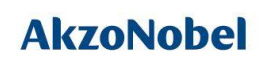

www.wandarefinish.us